## Подпись и отправка свидетельства о смерти в РЭМД

После перехода свидетельства о смерти в статус «Напечатано» становится доступна кнопка для подписания свидетельства свидетельство. Кнопка расположена на вкладке «Причины установлены».

|                                                                                                    | ×           |
|----------------------------------------------------------------------------------------------------|-------------|
| Отчество: 2. Пол: Не опознан Мужской *                                                                                   | Напечатано  |
| 9. Местность: 8. Адрес места жительства: Электронное Со слов родственник                                                 | ов          |
| 20. Причины смерти установлены 21 Основание установления причин смерти:<br>врач, только установивший смерть Осмотр трупа | P           |
| 21. Лицо, установившее причины смерти:                                                                                   | Q           |
| 25. Лицо, заполнившее свидетельство:                                                                                     | ڲ           |
| Руководитель:                                                                                                    |             |
| 26. Дата проверки: 17.10.2023                                                                                            | ять подпись |
|                                                                                                    |             |
|                                                                                                    |             |
|                                                                                                    |             |
|                                                                                                    |             |
| Открыть ЭМД Печать 👻 Сохранить                                                                                           | Закрыть     |

Кнопка для подписания свидетельства о смерти лицом, заполнившим свидетельство

Если напечатанное МСС не подписано, то доступна возможность смены должности врача в полях «Лицо, заполнившее свидетельство» и «Руководитель».

После подписания документа лицом, заполнившим свидетельство, кнопка подписания изменит свой вид на 📖 , станет доступна кнопка для подписания свидетельства руководителем.

Важно! Для корректного подписания документа должны быть установлены при работе в ОС Windows: КриптоПро ЭЦП Browser plug-in, КриптоПро СSP или VipNet CSP (в зависимости от вида ЭЦП). При работе в ОС Linux должен быть установлен CryptoPro CSP и КриптоПро ЭЦП Browser plug-in илиVipNet PKI. В зависимости от значения в системной настройке «ЭЦП организации. Режим работы» подпись руководителя будет осуществляться с помощью сервиса подписи или локально.

После подписания документа лицом, заполнившим свидетельство, становится доступна кнопка «Открыть ЭМД». Активность кнопки «Открыть ЭМД» определяется системной настройкой «ЭМД: Адрес локального хранилища». Кнопка будет не активна, если в настройке не прописан путь доступа к хранилищу ЭМД.

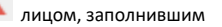

|                                                                                                    | ×                                  |
|----------------------------------------------------------------------------------------------------|------------------------------------|
| Отчество: 2. Пол: (С<br>9. Местность: 8. Адрес места жительства: Электронное<br>Со слов родственн                                                     | Напечатано<br>Отправлено в РЭМД) © |
| Причины смерти установлены 21 Основание установления причин смерт<br>ч, только установивший смерть осмотр трупа<br>Лицо, установившее причины смерти: | и:<br>Q                            |
| Лицо, заполнившее свидетельство:                                                                                                    |                                    |
| оводитель:<br>Дата проверки:                                                                                                    | Снять подпись                      |
|                                                                                                    |                                    |
|                                                                                                    |                                    |
| Открыть ЭМД Печать 👻 Сохрани                                                                                                    | ть Закрыть                         |

## Кнопка «Открыть ЭМД»

После подписания свидетельства руководителем в новой вкладке браузера автоматически откроется печатная форма ЭМД «Медицинского свидетельства о смерти» или ЭМД «Документ, подтверждающий содержание медицинского свидетельства о смерти в форме электронного документа», в зависимости от формы свидетельства.

Внимание! Допускается подписание свидетельства о смерти от имени руководителя пользователем, заполнившим свидетельство, при совмещении должности врача с должностью руководителя (должность руководителя должна быть выбрана в поле «Руководитель»).

|                                          |                   |                         | 3        |
|------------------------------------------|-------------------|-------------------------|----------|
| Отчество:                                | 2. Пол:           | Н                       | апечатан |
| Не опознан                               | Женский 🔻         |                         |          |
| 9. Местность: 8. Адрес места жительства: |                   | Электронное             | 7        |
| Городской 🔻                              |                   | Со слов родственников   |          |
| Причины смерти установлены               | 21 Основание уста | новления причин смерти: |          |
| ч, только установивший смерть 🔎          | осмотр трупа      |                         |          |
| Лицо, установившее причины смерти:       |                   |                         |          |
|                                          |                   |                         |          |
| Лицо, заполнившее свидетельство:         |                   |                         |          |
|                                          |                   |                         |          |
| оволитель.                               |                   |                         |          |
| obodinesis.                              |                   |                         |          |
| 0                                        |                   |                         |          |
| дата проверки:                           |                   | Снять і                 | подпись  |
|                                          |                   |                         |          |
|                                          |                   |                         |          |
|                                          |                   |                         |          |
|                                          |                   |                         |          |
|                                          |                   |                         |          |
|                                          |                   |                         |          |
|                                          |                   |                         |          |
|                                          |                   |                         |          |
|                                          |                   |                         |          |
|                                          | Открыть ЭМЛ       | Пецать - Соуранить      | Закоыть  |
|                                          | Операта Эмід      | Сохранить               | Jakpbilb |

Выбор кнопки подписания руководителем

После подписания руководителем свидетельство о смерти автоматически отправляется в РЭМД. Отображается информационное сообщение об успешной отправке ЭМД в региональный реестр ЭМД.

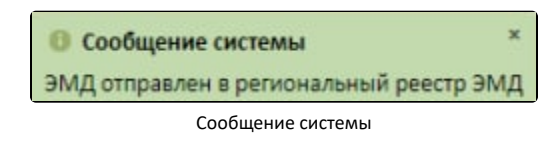

Кнопка подписания изменит свой вид на 🛄

📕 , рядом со статусом «Напечатано» будет отображено «Отправлено в РЭМД».

| Свидетельство о смерти       |                                          |                      | ×                                                           |
|------------------------------|------------------------------------------|----------------------|-------------------------------------------------------------|
| 1. Фамилия: Имя:             | Отчество: Не опознан                     | 2. Пол:<br>Мужской 👻 | Напечатано<br>(Отправлено в РЭМД) ©                         |
| 3. Дата рождения:            | 9. Местность: 8. Адрес места жительства: | ۹ X                  | <ul><li>Электронное</li><li>Со слов родственников</li></ul> |
| Сведения об умершем          | 20. Причины смерти установлены           | 21 Основание устан   | овления причин смерти:                                      |
| Причины смерти               | врач, только установивший смерть 🔎       | осмотр трупа         |                                                             |
| Причины установлены          | 21. Лицо, установившее причины смерти:   |                      |                                                             |
| Дополнительно                |                                          |                      | <u>୍</u>                                                    |
| Настройки                    | 25. Лицо, заполнившее свидетельство:     |                      |                                                             |
|                              |                                          |                      |                                                             |
|                              | Руководитель:                            |                      |                                                             |
| Новое свидетельство          | 26. Дата проверки: ;                     |                      | Снять подпись                                               |
| 14 223000159 - огончательное |                                          |                      |                                                             |
|                              |                                          |                      |                                                             |
| Испорчено                    |                                          | Открыть ЭМД          | Печать 🗸 Сохранить Закрыть                                  |

Статус успешной отправки в РЭМД

Для обновления статуса запроса следует нажать кнопку 🬀 .

После получения сведений о регистрации МСС в РЭМД ниже наименования статуса будет отображаться регистрационный номер.

|                                          |                  |                                                          |                           | х                                  |
|------------------------------------------|------------------|----------------------------------------------------------|---------------------------|------------------------------------|
|                                          | Dor              |                                                          | Напеча                    | атано                              |
| Не опознан                               | Мужской 🔹        |                                                          | (Отправлен<br>рег. № 0.00 | ю в РЭМД) <sup>©</sup><br>0.000000 |
| 9. Местность: 8. Адрес места жительства: |                  | <ul> <li>Электронное</li> <li>Со слов родстве</li> </ul> | енников                   |                                    |
| . Причины смерти установлены 2           | 1 Основание уста | новления причин сме                                      | ерти:                     |                                    |
| ач, только установивший смерть           | осмотр трупа     |                                                          |                           |                                    |
| . Лицо, установившее причины смерти:     |                  |                                                          |                           |                                    |
|                                          |                  |                                                          |                           |                                    |
| . Лицо, заполнившее свидетельство:       |                  |                                                          |                           |                                    |
|                                          |                  |                                                          |                           |                                    |
|                                          |                  |                                                          |                           | _                                  |
| ководитель:                              |                  |                                                          |                           | 0                                  |
|                                          |                  |                                                          |                           |                                    |
| . Дата проверки:                         |                  |                                                          | Снять под                 |                                    |
|                                          |                  |                                                          |                           |                                    |
|                                          |                  |                                                          |                           |                                    |
|                                          |                  |                                                          |                           |                                    |
|                                          |                  |                                                          |                           |                                    |
|                                          |                  |                                                          |                           |                                    |
|                                          |                  |                                                          |                           |                                    |
|                                          |                  |                                                          |                           |                                    |
|                                          |                  |                                                          |                           |                                    |
|                                          |                  |                                                          |                           |                                    |
|                                          | -                |                                                          |                           |                                    |
|                                          | Открыть ЭМД      | Печать 🔻 Сохра                                           | анить                     | Закрыть                            |

Отображение регистрационного номера свидетельства

При подписании МСС выполняется формирование СЭМД и отправка свидетельств в ВИМИС ССЗ/ АКиНЕО/ Онкология/ Профилактика.

Для формирования СЭМД и отправки в ВИМИС ССЗ требуется выполнение хотя бы одного условия:

1. Пациент включен в один из регистров по ССЗ:

- Регистр ОНМК.
- Регистр ОКС.
- Регистр хронической сердечной недостаточности.
- Регистр больных ишемической болезнью сердца.
- Регистр фибрилляции предсердий.

2. Хотя бы одна из причин смерти входит в одну из следующих групп диагнозов по ССЗ:

- Группа ОКС.
- Группа ОНМК.
- Группа ИБС.
- Группа ФП.
- Группа ХСН.

Для формирования СЭМД и отправки в ВИМИС Онкология требуется выполнение хотя бы одного условия:

1. Хотя бы одна из причин смерти входит в одну из следующих групп диагнозов по онкологии:

- Онкологическое заболевание.
- Предопухолевые заболевания (состояния).
- Подозрение на онкологическое заболевание.

2. Пациент включен в один из регистров по онкологии:

- Регистр пациентов с онкологическими заболеваниями.
- Регистр пациентов с предопухолевыми заболеваниями (состояниями).
- Регистр пациентов с подозрением на онкологическое заболевание.

Для формирования СЭМД и отправки в ВИМИС АКиНЕО требуется выполнение хотя бы одного условия:

- 1. Хотя бы одна из причин смерти входит в группу диагнозов по АкиНео:
  - Группа АКиНЕО
- 2. Пациент включен в один из регистров по АкиНео:
  - Регистр беременных.
  - Регистр критических акушерских состояний.

3. Если зафиксирована смерть ребенка до года, только если со дня рождения не прошло 28 дней

Отправка свидетельств о перинатальной смерти в ВИМИС АКиНЕО осуществляется только в том случае, если известен полис матери. Если полис матери неизвестен, такое свидетельство будет отправлено только в РЭМД.

Для формирования СЭМД и отправки в ВИМИС Профилактика требуется включенная настройка «Отправка СС в ВИМИС» и выполнение хотя бы одного условия:

1. У пациента есть карта диспансерного наблюдения при этом:

- В карте диспансерного наблюдения установлен диагноз из одной из групп: «Диспансерное наблюдение», «Артериальная гипертония 1-3 степени, за исключением резистентной артериальной гипертонии», «Осложнения артериальной гипертонии», «Диспансерное наблюдение несовершеннолетних».
- 2. У пациента закрыта карта медицинского обследования, при соблюдении условий:
  - Карта медицинского обследования создана по следующим видам диспансеризации: Для пациента старше 18 лет: «404н Диспансеризация», «404н Профилактические медицинские осмотры», «404нД\_Н\_18-99\_ - Углубленная диспансеризация для пациентов переболевших коронавируснуй инфекцией (COVID-19)», «404нП\_Н\_18-99\_ - Углубленные проф. осмотры для пациентов переболевших коронавируснуй инфекцией (COVID-19)». Для пациента младше 18 лет: «514н Профилактические медицинские осмотры несовершеннолетних».
- 3. У пациента есть карта иммунопрофилактики.

Отправка свидетельств в ВИМИС ССЗ/ АКиНЕО/ Онкология/ Профилактика осуществляется только в том случае, если у умершего известно ФИО, дата рождения и СНИЛС. В противном случае СЭМД будет отправлен только в РЭМД.

Просмотреть сформированный и подписанный ЭМД можно несколькими способами:

- 1. Нажать на регистрационный номер на форме свидетельства о смерти;
- 2. Нажать на кнопку «Открыть ЭМД» на форме свидетельства о смерти.

В результате в новой вкладке браузера откроется окно просмотра сформированного и подписанного ЭМД.

| эмд                   | = Печа | тная форма ЭІ    | мд                                                                                                    |                                                                                                    |                         |             |     |       |
|-----------------------|--------|------------------|----------------------------------------------------------------------------------------------------|----------------------------------------------------------------------------------------------------|-------------------------|-------------|-----|-------|
|                       | ≡      | dd53aa2b-6470-41 | 135-98dd-5d7bc327a2                                                                                                    | 04 1/1   − 90% +   🗄 🔊                                                                                                    |                         |             | ± e | • · _ |
|                       |        |                  | очаршего(ей):<br>Пол:<br>Медицинская организация:                                                                                                    | 123 123 123<br>Мукской<br>Государственее боджетное учреждение адравоохранения <sup>11</sup> 25/пас<br>больница<br>Адрест.<br>Контасты: Ten.:                                                                                                    | ги 🦳 центральн          | ая районная |     | ^     |
|                       |        |                  | Медицинское си<br>Медицинское семденскиете е след<br>Севр<br>Дат<br>осо                                                                               | видетельство о смерти от 13 Января 2022<br>рег<br>от 14 молар<br>на соден и 3 унваря 2022 г.<br>паке на формирование медицинского свидетельства о смерти в форме электро                                                                                                    | нного документа получен |             |     | I     |
|                       |        |                  | Код<br>Информация об умершем                                                                                                    | 1 ОКУД 5103835 2                                                                                                    |                         |             |     |       |
|                       |        |                  | Dar<br>Tun<br>Mec<br>Mec<br>Don<br>Mac<br>Kor<br>Cea<br>San<br>Cep<br>Cep                                                                             | га наряма симратисти полното произвании (регистрации): Город<br>сто смарти К.<br>и селисти смарти Город<br>по наступник своро на маста произвидиствия<br>по наступник своро на маста произвидиствия<br>со стато ребеная про рождении (размиса) непримению<br>о сатема ребеная стато рождении (размиса) непримению<br>орана по сейту ребеное были рождени у размиса) не примению<br>орана по сейту ребеное были рождени у размиса) не примению<br>орана по сейту ребеное были рождени у размиса) не примению<br>орана по сейту ребеное были рождени у размиса) не примению<br>автости у мерициото профессоваться насшее<br>натости у мерициото АИС: незаваеться | менимо                  |             |     | I     |
|                       |        |                  | Характеристика причины смерти                                                                                                    | r                                                                                                    |                         |             |     |       |
|                       |        |                  | Род<br>Дат<br>Тип<br>Осн<br>Вар<br>Вар                                                                                                    | с очерти: от заболевания<br>на веремя процествия для смерти от внешних причин: неприменимо<br>мардициского работника, установнашето причины смерти: врач, только установ<br>ования для определения причины смерти: передыствующее наблюдение за пац<br>зиваты связи смерти с братеменисотыс: неприменимо                                                                                                    | ивший смерть<br>иентом  |             |     |       |
|                       |        |                  | Пе                                                                                                    | Причины смерти<br>зрвоначальная причина смерти                                                                                                    | Период времени          | Код МКБ     |     |       |
| История обмена с РЭМД |        |                  | Документ составил:<br>Документ заверил:<br>Свидетельство проверено<br>врачом, ответственны за<br>правильность заполнения<br>медицинских свидетельств: | главный врак (начальник) марицинской организации<br>главный врак (начальник) марицинской организации -<br>врануропог                                                                                                    |                         |             |     | •     |
| Журнал ЭМД            | Пе     | ать Скачать      | ]                                                                                                    |                                                                                                    |                         |             |     |       |

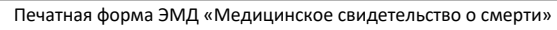

| эмд                   | 😑 Печатная форма ЭМД                                                                                                    |            |
|-----------------------|----------------------------------------------------------------------------------------------------|------------|
|                       | ≡ beb15998-c2fd-4e7d-ad85-bda563ac9446 1 / 1   − 100% +   🗄 δ) 🛓                                                                                                    | <b>ē</b> : |
|                       | 6ИО умершего(ей):<br>Пот. Женский<br>Медицинская организация:<br>Государственное боджетное учреждение адравоохранения области центральная районаа<br>Оласти центральная районаа<br>Адрес:<br>Конталы: Тел.: +7(:                                                                                                    |            |
|                       | Документ, подтверждающий содержание медицинского свидетельства о смерти в форме электронного документа от 26 Января 2022                                                                                                    |            |
|                       | окрум на нашер изочнотоко<br>Дата выдержите 25 мнадар 2022 г.<br>окончательное<br>Согласное на формирование медицинского саидетельства о смерти в форме алектронного документа отсутствует<br>Код ОКУД 5103835 2                                                                                                    |            |
|                       | Инфирмации об закушися<br>Дита и временя саморти: 28.01.2022.10:00<br>Тита мерности сопомного произвании (репострации): Город<br>Место смерти: Город<br>Место саморти: в стационаре<br>Доссценность умерциот орежена возрастои от 168 чаков до 1 месяца жизня: непримениио<br>Масса тепа ребена возрастои от 168 чаков до 1 месяца жизня: непримениио<br>Масса тепа ребена возрастои от 168 чаков до 1 месяца жизня: непримениио<br>Масса тепа ребена возрастои от 168 чаков до 1 месяца жизня: непримениио<br>Масса тепа ребена возрастои от 168 чаков до 1 месяца жизня: непримениио<br>Масса тепа ребена возрастои от 168 чаков до 1 месяца жизня: непримениио<br>Масса тепа ребена возрастои от 169 чаков до 1 месяца жизня:<br>Совенаето сположения умеристи: некотора () в зарепистрированном брахе<br>Образование умеристи: некотора |            |
| История обмена с РЭМД | Харахжерскихаг архнан следни<br>Род смерти: от заболевания                                                                                                    |            |
| Журнал ЭМД            | Печать Скачать                                                                                                    |            |

Печатная форма ЭМД «Документ, подтверждающий содержание медицинского свидетельства о смерти в форме электронного документа»

В нижней части печатной формы ЭМД отображается штамп ЭЦП, содержащий следующие сведения о подписях:

- «Сертификат» отображается номер сертификата.
- «Владелец» отображается ФИО пользователя, подписавшего МСС.
- «Действителен с .. по» отображается период действия сертификата.

| ≡ | Документ, подтверждающий содержание | е медицинс 2 / 2                                                                                           | 2   - 75% +                                                                                                    | <b>①</b> <i>む</i>                                                                                                    |                | Ŧ      | ē : |
|---|-------------------------------------|----------------------------------------------------------------------------------------------------|----------------------------------------------------------------------------------------------------|----------------------------------------------------------------------------------------------------|----------------|--------|-----|
|   |                                     | Ме<br>Дон<br>Маа<br>Кот<br>Сем                                                                             | сто наступления смерти: в стаци<br>ношенность умершено ребенка в<br>са тела ребёнка при рождении (<br>орым по счёту ребёнок был рож,<br>нейное положение умершего: не                                       | онаре<br>озрастом от 168 часов до 1 месяца жизни: непр<br>в граммах): неприменимо<br>дён у матери: неприменимо<br>известно               | именимо        |        | _   |
|   | 1                                   | Обр<br>Зан<br>Сер                                                                                          | разование умершего: неизвестно<br>ятость умершего: Пенсионер<br>ия и номер полиса ОМС:                                                                                                    |                                                                                                    |                |        |     |
|   | 2                                   | характеристика причины смер<br>Род<br>Дат<br>Тип<br>Осн<br>Вар<br>Вар                                      | ити<br>с мерти: от заболевания<br>а и время происшествия для сме<br>и медицинского работника, устан<br>кования для определения причи<br>иманты связи смерти с ДТП: непри<br>манты связи смерти с ДЕП: непри | рти от внешних причин: неприменимо<br>овившего причины смерти: врач-патологоанат<br>ны смерти: вскрытие<br>именимо<br>остью: непоименимо | ом             |        |     |
|   |                                     |                                                                                                    | п                                                                                                    | ричины смерти                                                                                                    | Период времени | Код МК | 5   |
|   |                                     | Бо<br>Се                                                                                                   | лезнь или состояние, непосредс<br>псис, вызванный уточненным мі                                                                                                    | твенно приведшее к смерти<br>икроорганизмом                                                                                              |                | A41.8  |     |
|   |                                     | Пе                                                                                                    | рвоначальная причина смерти<br>ищ кости с остеомиелитом хрон                                                                                                    | ическим                                                                                                    |                | M86.4  |     |
|   |                                     | Пр                                                                                                    | очие важные состояния, способо<br>абет тип 2 с множественными ос                                                                                                    | ствовавшие смерти<br>сложнениями                                                                                                    |                | E11.7  |     |
|   |                                     | Пр                                                                                                    | очие важные состояния, способо<br>очекаменная болезнь                                                                                                    | ствовавшие смерти                                                                                                    |                | N20.9  |     |
|   |                                     |                                                                                                    |                                                                                                    |                                                                                                    |                |        | _   |
|   |                                     | Документ составил:                                                                                         | врач-патологоанатом                                                                                                    |                                                                                                    |                |        | 7   |
|   |                                     | Документ заверил:                                                                                          | заместитель руководителя ме                                                                                                    | дицинской организации                                                                                                    |                |        |     |
|   |                                     | Свидетельство проверено<br>врачом, ответственным за<br>правильность заполнения<br>медицинских свидетельств | врач-патологоанатом                                                                                                    | Apoptaser approxima BQT<br>Coprodyser:<br>Zelevania:                                                                                     |                |        |     |
|   |                                     |                                                                                                    |                                                                                                    | Coprodjevar:<br>Binoparina;<br>Balaramenana E 1<br>Coprodjevar:                                                                          |                |        |     |
|   |                                     |                                                                                                    |                                                                                                    | ападалис. Ч<br>Даастантелан с. 2                                                                                                    |                |        |     |

Отображение штампа ЭЦП на печатной форме ЭМД

Для скачивания МСС следует нажать кнопку «Скачать». Файл будет загружен на жесткий диск компьютера.

Для печати МСС необходимо нажать кнопку «Печать». Дальнейшая печать производится стандартными средствами браузера.

Для просмотра истории обработки документа следует в левом боковом меню выбрать пункт «История обмена с РЭМД». В результате выполнения действия откроется история обмена с РЭМД.

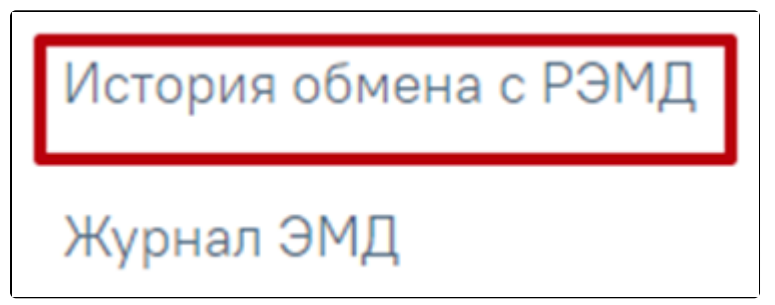

Пункт «История обмена с РЭМД»

Просмотр ЭМД также доступен через Журнал ЭМД.

Если по ранее отправленному в РЭМД свидетельству о смерти была возвращена ошибка отправки в связи с техническими проблемами Системы (статус в РЭМД – «Ошибка отправки»), такое свидетельство также доступно для повторной отправки в РЭМД с помощью кнопки «Отправить в РЭМД».

| ×                                                                                                    |                        |
|----------------------------------------------------------------------------------------------------|------------------------|
| : <u>2. Пол:</u> Напечатано                                                                                                    |                        |
| Не опознан Женский 👻                                                                                                    |                        |
| 8. Адрес места жительства: Электронное Со слов родственников                                                                     |                        |
| о смерти (№ 106/у) Свидетельство о перинатальной смерти (№ 106-2/у)                                                              |                        |
| помер: вручную дата выдачи: тип свядетельства:                                                                                   |                        |
| 18. Обстоятельства смерти:         11. Местность смерти:           ДД.ММ.ГГГГ ЧЧ:ММ ▼         от заболевания         Городской ▼ | Ошибка при<br>отправке |
| ила: 10. Место смерти: Неизвестно 14. Получатель:                                                                                | Ошибка при<br>отправке |
| товеряющий личность<br>Серия: Номер: Дата выдачи: Кем выдан: Неизбестно<br>Российской Ф 🤉                                        |                        |
| звестно 6. Серия ОМС: Номер ОМС: Неизвестно                                                                                      |                        |
|                                                                                                    |                        |
|                                                                                                    |                        |
| Открыть ЭМД Отправить в РЭМД Печать 👻 Сохранить Закрыть                                                                          |                        |

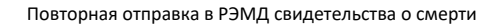

Если МСС или МСПС подписано первой подписью врача, заполнившего свидетельство, ее можно снять. Снятие подписи также доступно, если созданный в результате подписания документа ЭМД находится в статусе «Ожидание подписания», «Подписан», «Ошибка отправки» и «Ошибка регистрации» (За исключением кодов ошибки «RUNTIME\_ERROR», «GET\_DOCUMENT\_FILE\_ERROR», «NOT\_UNIQUE\_PROVIDED\_ID», «INTERNAL\_ERROR», «PATIENT\_CREATION\_ERROR», «FILE\_WAS\_NOT\_SENT», «RMIS\_ERROR», «-1, Доступ к сервису временно запрещён - для системы, соответствующей идентификатору 4c12b467-8677-47ef-b37e-b07b80135471, превышен лимит запросов к сервису», «-1, WebServiceException», «Неверный формат SOAPсообщения ответа поставщика (unmarshalling)» (подробное описание ошибок представлено по ссылке). В этом случае кнопка «Снять подпись» будет недоступна). Для снятия подписи необходимо в блоке «Причины установлены» нажать кнопку «Снять подпись». Данная функция доступна при наличии роли « Отмена подписи». Также при необходимости, есть возможность снять подпись и отредактировать поля «Лицо, заполнившее свидетельство» и «Руководитель», для последующей успешной отправки в РЭМД. В этом случае изменить можно только должность врача, ФИО врача доступно для редактирования только до печати документа. Смена должности врача осуществляется при нажатии на лупу.

|                                          |              |                         | ×         |
|------------------------------------------|--------------|-------------------------|-----------|
| Отчество:                                | 2. Пол:      | Ha                      | апечатано |
| Не опознан                               | Женский 🔻    |                         |           |
| 9. Местность: 8. Алрес места жительства: |              | Электронное             | Т         |
| Городской 🔻                              |              | Со слов родственников   |           |
|                                          |              |                         |           |
| н, только установивший смерть            | осмотр трупа | товления причин смерти. |           |
|                                          |              |                         |           |
| Лицо, установившее причины смерти.       |              |                         |           |
|                                          |              |                         |           |
| лицо, заполнившее свидетельство:         |              |                         |           |
|                                          |              |                         |           |
| соводитель:                              |              |                         |           |
|                                          |              |                         |           |
| Дата проверки: 11.12.2023                |              | Снять г                 | юдпись    |
|                                          |              |                         |           |
|                                          |              |                         |           |
|                                          |              |                         |           |
|                                          |              |                         |           |
|                                          |              |                         |           |
|                                          |              |                         |           |
|                                          |              |                         |           |
|                                          |              |                         |           |
|                                          |              |                         |           |
|                                          | Открыть ЭМД  | Печать 👻 Сохранить      | Закрыть   |
|                                          |              |                         |           |

Снятие электронной подписи

Подпись с МСС будет снята.